1 打开洽谈会网站 <u>http://www.sznisshoclub.com/</u> 2 菜单栏——工具

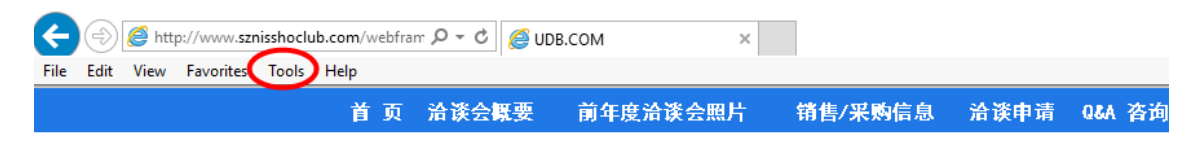

▷ 2017-03-21 苏州/无锡地区制造业洽谈会

## 3展开一览 – 点击"兼容性视图设置"

| p://www.sznisshoclub.com/webfram $\mathcal{P} = \mathcal{O}$ UDB.COM |                              |                |  |
|----------------------------------------------------------------------|------------------------------|----------------|--|
| Favorites                                                            | Tools Help                   |                |  |
|                                                                      | Delete browsing history      | Ctrl+Shift+Del |  |
|                                                                      | InPrivate Browsing           | Ctrl+Shift+P   |  |
|                                                                      | Turn on Tracking Protection  |                |  |
|                                                                      | ActiveX Filtering            |                |  |
|                                                                      | Fix connection problems      |                |  |
|                                                                      | Reopen last browsing session |                |  |
|                                                                      | Add site to Apps             |                |  |
|                                                                      | View downloads               | Ctrl+J         |  |
|                                                                      | Pop-up Blocker               | >              |  |
|                                                                      | SmartScreen Filter           | >              |  |
|                                                                      | Manage media licenses        |                |  |
|                                                                      | Manage add-ons               |                |  |
|                                                                      | Compatibility View settings  |                |  |
|                                                                      | Subscribe to this feed       |                |  |
|                                                                      | Feed discovery               | >              |  |
|                                                                      | Windows Update               |                |  |
|                                                                      | Performance dashboard        | Ctrl+Shift+U   |  |
|                                                                      | F12 Developer Tools          |                |  |
|                                                                      | OneNote リンク ノート(K)           |                |  |
|                                                                      | OneNote に送る(N)               |                |  |
|                                                                      | Report website problems      |                |  |
|                                                                      | Internet options             |                |  |

## 4 先确认"添加网站"栏里显示 sznisshoclub.com 再点击"追加"

| Compatibility View Settings                                                                                                    | ×        |  |  |
|----------------------------------------------------------------------------------------------------|----------|--|--|
| Change Compatibility View Settings                                                                                                    |          |  |  |
| Add this website:                                                                                                    | $\frown$ |  |  |
| sznisshoclub.com                                                                                                    | Add      |  |  |
| Websites you've added to Compatibility View:                                                                                                    |          |  |  |
|                                                                                                    | Remove   |  |  |
| Display intranet sites in Compatibility View Use Microsoft compatibility lists Learn more by reading the <u>Internet Explorer privacy statement</u> |          |  |  |
|                                                                                                    | Close    |  |  |

5确认下面的框里显示 sznisshoclub.com 再点击"关闭"

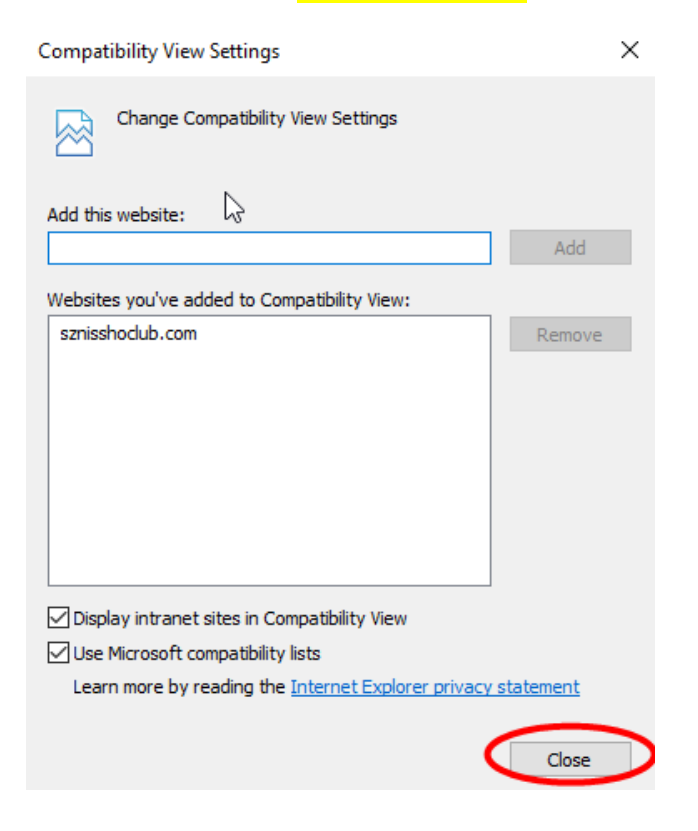